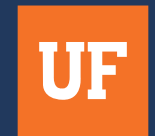

# STUDENT GUIDE

# MEDICAL PETITION PORTAL

# NAVIGATING THE UNEXPECTED

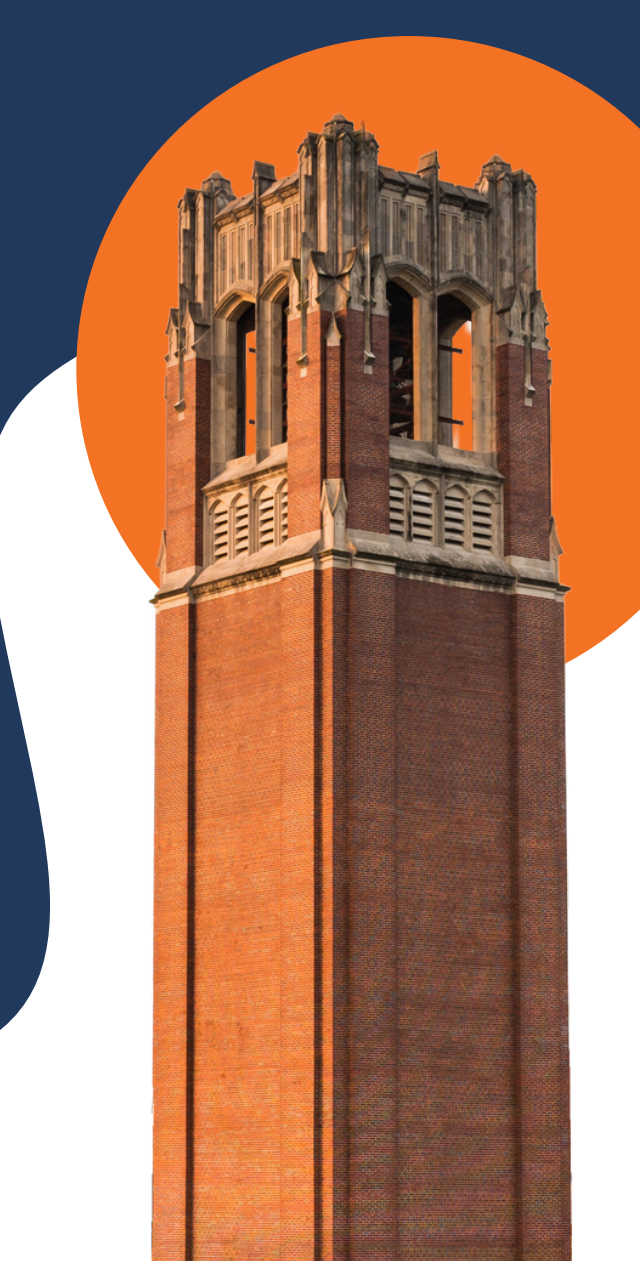

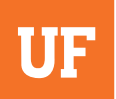

# **BEFORE STARTING:**

•If you are looking to drop current class(es) go to one.uf.edu and withdraw from the desired courses.

•On the left-hand side of the home page, click on "Registration" from the drop down menu.

•Click "After Deadline –Add/Drop Classes" if you are looking to withdrawal from one or several course, but NOT your whole semester.

•Click "Withdraw from All Classes" which will bring you to another website. Scroll down to the bottom and click "Withdraw from All Classes."

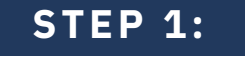

Go to apps.ufsa.ufl.edu/medwithdraw and log in with your Gator Link username and password.

#### STEP 2: Click o

Click on "Start Petition."

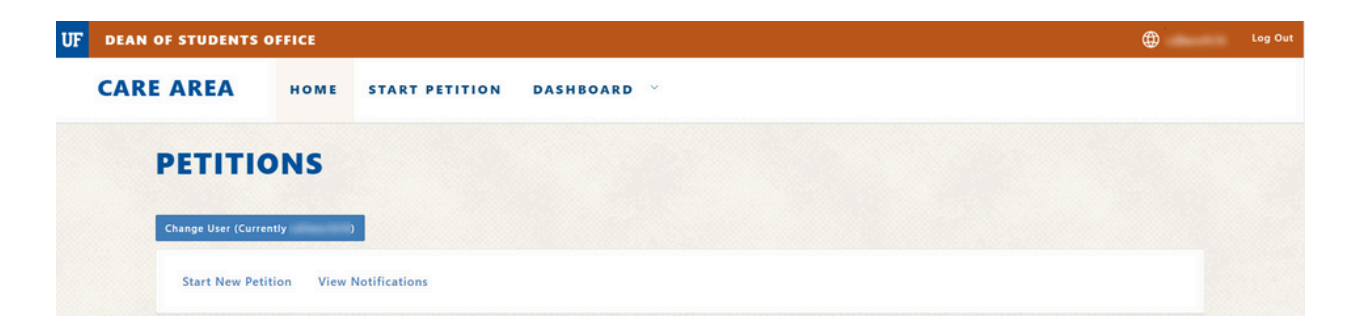

**STEP 3:** Verify your information, click save & continue when ready.

# STEP 4:

Select Petition Type.

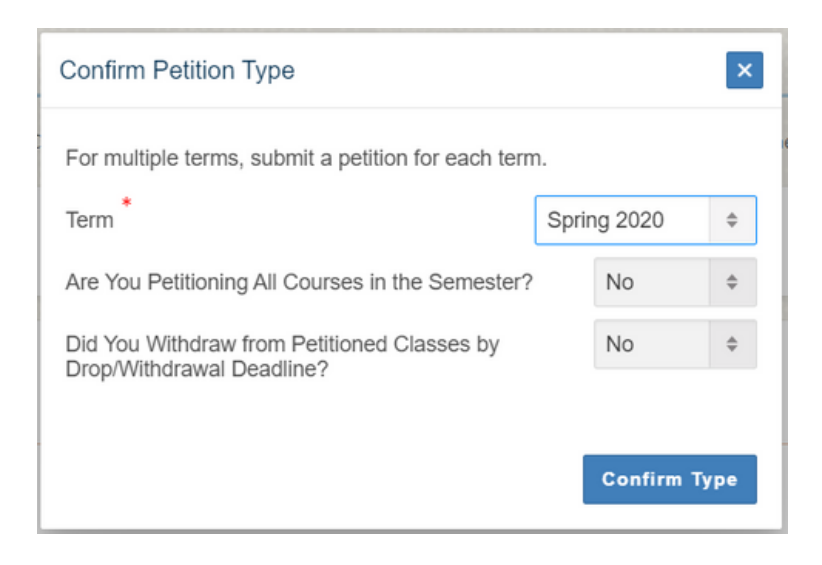

#### • Are you petitioning all courses in the semester?

> A whole semester petition is called a withdrawal, while just one or several classes but NOT the whole semester is called a drop.

#### • Did you withdraw from petitioned classes by drop/withdrawal deadline?

> If you did withdrawal by that deadline, it is a current semester petition, even if that semester has passed. If you did NOT withdrawal by that deadline it is a retroactive petition.

|                                                                       | Withdrew from the<br>course(s) by university<br>drop/ withdrawal deadline | Did not withdraw by the<br>university drop/withdrawal<br>deadline |
|-----------------------------------------------------------------------|---------------------------------------------------------------------------|-------------------------------------------------------------------|
| Withdrawing from an entire semester                                   | Medical Withdrawal<br>by Deadline                                         | Retroactive Semester<br>Medical Withdrawal                        |
| Withdrawing from one<br>or several courses, not<br>whole semester the | Medical Drop by Deadline                                                  | Retroactive Semester<br>Medical Drop                              |

#### • What term are the courses from?

• If you are petitioning for more than one semester, you will have to create multiple petitions.

# **STEP 5:** SAVE AND CONTINUE

• Complete the questionnaire. Click "Save & Continue" when ready. • Answer all questions fully and accurate, so the medical withdrawal petitions committee is able to get a full picture of how your reason affected your academic performance.

> Especially important to explain for DROPS (only one or a few courses, not the whole semester) how your reason impacted those classes, but not your other courses.

#### **STEP 6:** TERMS AND COURSES

• Select the courses that you wish to withdraw from. • If you are petitioning for a

full term, then you will not be able to select courses because the system understands that you want to petition for each course.

| 2020 Course | es          |             |         |                       |
|-------------|-------------|-------------|---------|-----------------------|
| Select      | Term        | Course code | Section | Course name           |
| •           | Spring 2020 | CHM3610     | 1361    | Inorganic Chemistry   |
|             | Spring 2020 | SMT3664     | 14F6    | Project-Based Instruc |
|             | Spring 2020 | CLA2100     | 3244    | Glory That Was Greece |
|             | Spring 2020 | BMS4905     | 1903    | Med Sci Senior Res    |
| 8           | Spring 2020 | CHM4940     | 0042    | Supervised Teaching   |
|             | Spring 2020 | WIS2552     | 2328    | Biodivers Cons Global |

• If you do not see the class you want to petition for, please check your transcript and verify that you answered the three starter questions (*step 4*) correctly.

| g 2020 Courses | 2020 Courses |         |                       |  |  |  |  |
|----------------|--------------|---------|-----------------------|--|--|--|--|
| Term           | Course code  | Section | Course name           |  |  |  |  |
| Spring 2020    | CHM3610      | 1361    | Inorganic Chemistry   |  |  |  |  |
| Spring 2020    | SMT3664      | 14F6    | Project-Based Instruc |  |  |  |  |
| Spring 2020    | CLA2100      | 3244    | Glory That Was Greece |  |  |  |  |
| Spring 2020    | BMS4905      | 1903    | Med Sci Senior Res    |  |  |  |  |
| Spring 2020    | CHM4940      | 0042    | Supervised Teaching   |  |  |  |  |
| Spring 2020    | WIS2552      | 2328    | Biodivers Cons Global |  |  |  |  |

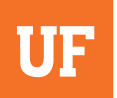

# **STEP 7:** INSTRUCTOR FORMS

#### THIS STEP IS ONLY NECESSARY FOR THOSE COMPLETING A DROP (NOT THE ENTIRE SEMESTER)

• Do you waive your right to review the Instructor Feedback form? Yes or no

|                                                          | I waive my right to have access to the informa<br>provided by the instructor or department conce<br>this petition.       | ation<br>eming                 | Authoriza Third Parties |                                                 |
|----------------------------------------------------------|----------------------------------------------------------------------------------------------------|--------------------------------|-------------------------|-------------------------------------------------|
|                                                          | Confirm Cancel                                                                                                    |                                |                         |                                                 |
| Nease assign an instructor for each class. ** Saving th  | is page will automatically send the instructor feedback forms on you                                                     | r behalf. **                   |                         | Petition status: New<br>Page Status: Incomplete |
| Please assign an instructor for each class. ** Saving th | is page will automatically send the instructor feedback forms on you<br>Do you waive your right to review the Instructor | r behalf. **<br>Feedback Form? |                         | Petition status: New<br>Page Status: Incomplete |

• Select your professor's name and click "Save & Continue." • This form will be sent

directly to your professor and will ask your professor about your grades and attendance in the course.

# **STEP 8:** CONTACT MEDICAL PROVIDER

• On this page you may add your medical practitioner's email, so they are able to send your documentation directly to the medical withdraw portal.

| <b>0</b>                                                                                                    | <b>2</b>                                                                          | 0                          | 0                                            | •                           | •                       | •                      |
|----------------------------------------------------------------------------------------------------|-----------------------------------------------------------------------------------|----------------------------|----------------------------------------------|-----------------------------|-------------------------|------------------------|
| Verify Details                                                                                                    | Petition Type                                                                     | Terms and Courses          | Contact Medical Provider                     | Additional Documentation    | Authorize Third Parties | Review                 |
| Documentation is required                                                                                                    | d to complete your petition. In m                                                 | nost cases, this means me  | dical documentation. You may                 | use this page to contact    |                         | Petition status: New   |
| our provider and request<br>on the Additional Docume                                                                                                    | ents page.                                                                        | n directly through the por | tai. Ii you aiready have docum               | entation, you can uproad it |                         | Page Status: Incomplet |
| Add Medical Prac                                                                                                    | titioner                                                                          | Medical F                  | Practitioners                                | entation, you can opicau it |                         | Page Status: Incomplet |
| Add Medical Prac                                                                                                    | titioner<br>affiliated with UF Health then the<br>spleted and associated with the | Medical F                  | Practitioners Practitioners have been added. | entation, you can uprodu it |                         | Page Status: Incomplet |
| Add Medical Provider and request<br>in the Additional Docume<br>Add Medical Provider Is a<br>ollowing form must be com<br>vractitioner** Release Form<br>U UF HEALTH | titioner<br>affiliated with UF Health then the<br>pleted and associated with the  | Medical F                  | Practitioners Practitioners have been added. |                             |                         | Page Status: Incomplet |

# NAVIGATING THE UNEXPECTED

#### **STEP 8:** (CONTINUED)

• You do not have to contact your medical provider through the portal, you may contact them on your own if you would prefer. If you already have documentation, you may upload it onto the next page "Additional Documentation"

# **STEP 9:** A D D I T I O N A L D O C U M E N T S

• If you have any documents, upload them here.

## **STEP 10:** AUTHORIZE THIRD PARTIES

- If you would like to grant access to this petition to a third party (i.e. parent/guardian, doctor), you can do so here. This would allow them to also access your petition.
- You will be able to go back and edit this page after your petition has been submitted, if you would like to grant someone access after the fact.

| Ter          |                                  | Contact Medical Dravider      | Additional Documentation                                                                                                    | O<br>Authoriza Third Bartiar                                                                                                    |                                                                                                    |
|--------------|----------------------------------|-------------------------------|----------------------------------------------------------------------------------------------------|----------------------------------------------------------------------------------------------------|----------------------------------------------------------------------------------------------------|
| grant access | to. **Granting acce              | ess will automatically send a | n email with an access token.**                                                                                                    | Addivine mild failues                                                                                                    | Petition status: New<br>Page Status: Incomplete                                                                                                    |
|              | Authorize                        | ed Third Parties              |                                                                                                    |                                                                                                    |                                                                                                    |
| ¢            | No third par                     | rties have been authorized.   |                                                                                                    |                                                                                                    |                                                                                                    |
|              |                                  |                               |                                                                                                    |                                                                                                    |                                                                                                    |
|              |                                  |                               |                                                                                                    |                                                                                                    |                                                                                                    |
| ¢ .          |                                  |                               |                                                                                                    |                                                                                                    |                                                                                                    |
| Add          |                                  |                               |                                                                                                    |                                                                                                    |                                                                                                    |
|              | terr<br>grant access t<br>¢<br>¢ | Terms and Courses             | Terms and Courses Contact Medical Provider  arrant access to. **Granting access will automatically send ar  Authorized Third Parties No third parties have been authorized.  Add | Terms and Courses       Contact Medical Provider       Additional Documentation         grant access to. **Granting access will automatically send an email with an access token.** <ul> <li>Authorized Third Parties</li> <li>No third parties have been authorized.</li> </ul> <ul> <li>Addd</li> </ul> | Image: Terms and Courses       Contact Medical Provider       Additional Documentation       Authorize Third Parties         grant access to. **Granting access will automatically send an email with an access token.**       Authorized Third Parties       Image: Third Parties         Image: Image: Imag |

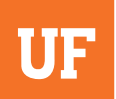

# **STEP 11:** REVIEW

• Thoroughly review your petition. When you are ready, click "*Submit*" at the bottom of the page. Once your petition is submitted, the only thing you will be able to edit is your third party authorization.

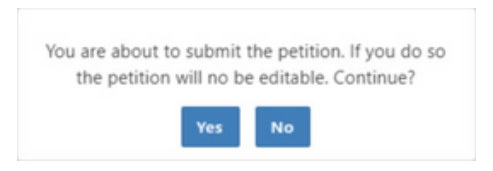

# AFTER SUBMITTING:

- To check the status of your petition, as well as manage your third party authorization, go back to **apps.ufsa.ufl.edu/medwithdraw**
- You can also review your petition, by clicking on the "View" button

| Q~            | Go Actions                     | ~      |          |                   |          |                        |
|---------------|--------------------------------|--------|----------|-------------------|----------|------------------------|
| Petition ID # | Туре                           | Status | Reason   | Start date        | Decision | Action                 |
| 296           | Medical Withdrawal By Deadline | New    | Physical | 05/01/20 01:31 PM |          | 🗈 View 🛠 Manage Access |

• It takes about 6-8 weeks to receive a decision about your petition.

QUESTIONS? CONTACT US:

CARE.DSO.UFL.EDU 352-294-CARE(2273)

MEDICALPETITION @ UFSA.UFL.EDU

NAVIGATING THE UNEXPECTED